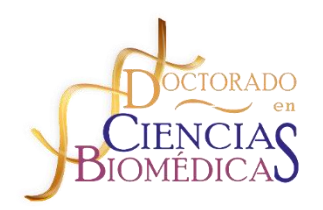

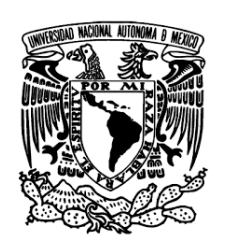

## Instructivo para ingresar y actualizar datos en la Página del Doctorado

**1.** En Internet, teclea la siguiente dirección para ingresar a la página del programa:

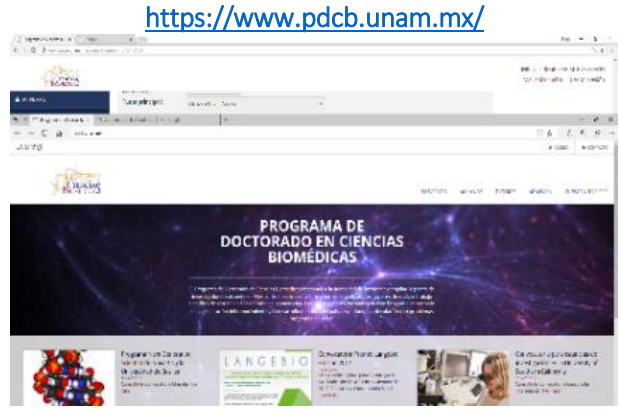

2. Ingresa en el Apartado de →ACCESO y entra a "RECUPERAR ACCESO

| The second second second | - Array                            |             |                             |                                                                                                    |
|--------------------------|------------------------------------|-------------|-----------------------------|----------------------------------------------------------------------------------------------------|
| 422 1                    |                                    |             |                             | NAMES OF A DESCRIPTION OF A DESCRIPTIONO |
| *****                    | American Provide Law               |             |                             |                                                                                                    |
| There are a contraction  | (#12 miles all 1) 32444-4 (all 12) |             |                             | 44 [10] 7 8                                                                                                    |
| 1000                     |                                    |             |                             | Second Second                                                                                                    |
|                          |                                    |             |                             |                                                                                                    |
|                          |                                    |             |                             |                                                                                                    |
|                          | отроа                              | Cencing     | ENCIAS                      |                                                                                                    |
|                          |                                    | - DEPERTING |                             |                                                                                                    |
|                          |                                    | Takan Co.   | CONTRACTOR OF A DESCRIPTION |                                                                                                    |
|                          |                                    | Contract of | all a la constante          |                                                                                                    |
|                          |                                    |             |                             |                                                                                                    |

 Ingresa tu correo electrónico que registraste cuando te acreditaste como tutor y dale clic en "No soy un robot" hasta que te aparezca una palomita verde y dale clic a ENVIAR>

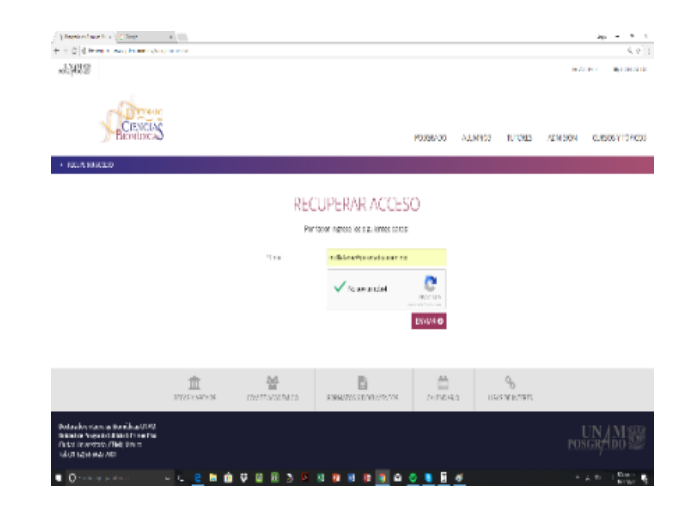

Recibirás a ese correo una liga en la que debes darle clic y automáticamente te manda otro correo con tu contraseña, vuelves a entrar a  $\rightarrow$ ACCESO y tecleas tu correo y tu contraseña.

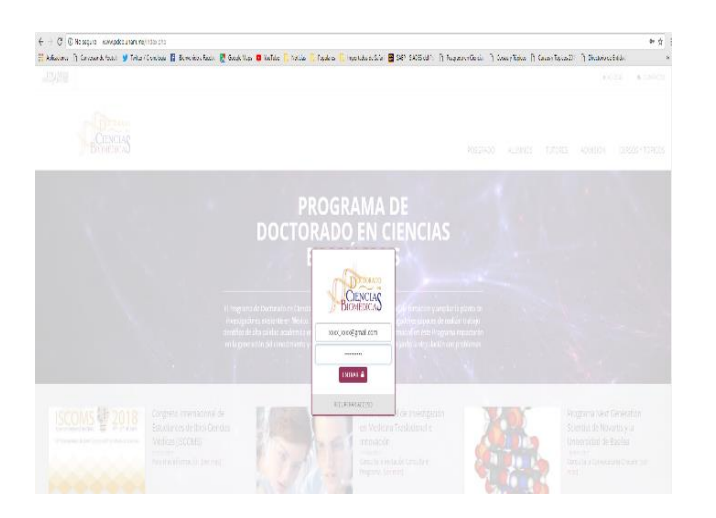

4. Ya entras a actualizar tus datos le das a clic en MI PERFIL y en Mis datos

| If # Providence Outlands     0       If # Providence Outlands     0       If # Providence Outlands     0    <                                                                                                    | El Personalador de la constitución      en el se     en el se                                                                                                    | C. A.<br>Marka a reaction<br>data ( Contro Codes |
|----------------------------------------------------------------------------------------------------|----------------------------------------------------------------------------------------------------|--------------------------------------------------|
| Construction of parage of the second second s             | U VII NAP mysic Scotland Control of American Control of American Control of Control of C                                                                                                    | erse a resolver<br>da   CrossColla               |
| V VYI Na propie<br>In the second of the second on the second on the second on the second of the second of the second     | V 100 Note proved to the proved of the proved of the prov                                                                                                    | eta   Construistador                             |
| 0 Yrin         Make in yet         Second Action Action           Note in yet         Action Action         Action Action Action           In the second Action Action         Action Action A                                                                                                    | terming<br>Terming<br>T |                                                  |
| Marke in spin         Marke in spin         Market in spin         Market in spin                                                                                                    | Note (control of the control of the control                                                                                                    |                                                  |
| International of the second second                        | nan anna Allan - Allane a - Allane an - Allane an - Allane an - Allane - Allane - Al                                                                                                    |                                                  |
| Image: Constraint of the Constraint of the Constr                        | e parenaren era                                                                                                    | iav = 5 3                                        |
| 1/34         Biervenkie al pand de Administración           1/25         - Administración                                                                                                    |                                                                                                    | · · · · · · · · · · · · · · · · · · ·            |
| • • • • • • • • • • • • • • • • • • •                                                                                                    |                                                                                                    | adaret, Abaletto                                 |
| <ul> <li>Participa de la construcción de partidide de definir set par ele construcción de la construcción de la construcció</li></ul> | North State State                                                                                                    | ruebe Certerbation                               |
| Nuclau<br>Autorial<br>Anterior Anterior Ant   | 1.08                                                                                                    |                                                  |
| Intervisional Sector Sector Se       | Biervenide of panel de Administración                                                                                                    |                                                  |
| Enclosed group                                                                                                    |                                                                                                    |                                                  |
|                                                                                                    | <ul> <li>We wanted a second state of the second state of the s</li></ul>                                                                                                    |                                                  |
|                                                                                                    |                                                                                                    |                                                  |
|                                                                                                    |                                                                                                    |                                                  |
|                                                                                                    |                                                                                                    |                                                  |
|                                                                                                    |                                                                                                    |                                                  |
|                                                                                                    |                                                                                                    |                                                  |
|                                                                                                    |                                                                                                    |                                                  |
|                                                                                                    |                                                                                                    |                                                  |
|                                                                                                    |                                                                                                    |                                                  |
|                                                                                                    |                                                                                                    |                                                  |
|                                                                                                    |                                                                                                    |                                                  |
|                                                                                                    |                                                                                                    |                                                  |
|                                                                                                    |                                                                                                    |                                                  |

 $\begin{array}{c} \int g_{i} \left( a_{i} g_{i} + a_{i} f_{i} + a_{i} f_{i} \right) f_{i} \left( f_{i} + g_{i} f_{i} \right) \\ f_{i} \left( f_{i} + g_{i} f_{i} \right) \left( f_{i} f_{i} + a_{i} f_{i} + a_{i} f_{i} + a_{i} f_{i} + a_{i} f_{i} \right) \\ f_{i} \left( f_{i} + g_{i} f_{i} \right) \left( f_{i} + g_{i} f_{i} \right) \left( f_{i} + g_{i} f_{i} \right) \right) \left( f_{i} + g_{i} f_{i} \right) \\ f_{i} \left( f_{i} + g_{i} f_{i} \right) \left( f_{i} + g_{i} f_{i} \right) \left( f_{i} + g_{i} f_{i} \right) \right) \left( f_{i} + g_{i} f_{i} \right) \\ f_{i} \left( f_{i} + g_{i} f_{i} \right) \left( f_{i} + g_{i} f_{i} \right) \left( f_{i} + g_{i} f_{i} \right) \left( f_{i} + g_{i} f_{i} \right) \right) \\ f_{i} \left( f_{i} + g_{i} f_{i} \right) \left( f_{i} + g_{i} f_{i} \right) \left( f_{i} + g_{i} f_{i} \right) \left( f_{i} + g_{i} f_{i} \right) \right) \\ f_{i} \left( f_{i} + g_{i} f_{i} \right) \left( f_{i} + g_{i} f_{i} \right) \left( f_{i} + g_{i} f_{i} \right) \left( f_{i} + g_{i} f_{i} \right) \right) \\ f_{i} \left( f_{i} + g_{i} f_{i} \right) \left( f_{i} + g_{i} f_{i} \right) \left( f_{i} + g_{i} f_{i} \right) \left( f_{i} + g_{i} f_{i} \right) \right) \\ f_{i} \left( f_{i} + g_{i} f_{i} \right) \left( f_{i} + g_{i} f_{i} \right) \left( f_{i} + g_{i} f_{i} \right) \left( f_{i} + g_{i} f_{i} \right) \left( f_{i} + g_{i} f_{i} \right) \right) \\ f_{i} \left( f_{i} + g_{i} f_{i} \right) \left( f_{i} + g_{i} f_{i} \right) \left( f_{i} + g_{i} f_{i} \right) \left( f_{i} + g_{i} f_{i} \right) \left( f_{i} + g_{i} f_{i} \right) \right) \\ f_{i} \left( f_{i} + g_{i} f_{i} \right) \left( f_{i} + g_{i} f_{i} \right) \left( f_{i} + g_{i} f_{i} \right) \left( f_{i} + g_{i} f_{i} \right) \left( f_{i} + g_{i} f_{i} \right) \right) \\ f_{i} \left( f_{i} + g_{i} f_{i} \right) \left( f_{i} + g_{i} f_{i} \right) \left( f_{i} + g_{i} f_{i} \right) \left( f_{i} + g_{i} f_{i} \right) \left( f_{i} + g_{i} f_{i} \right) \right) \\ f_{i} \left( f_{i} + g_{i} f_{i} \right) \left( f_{i} + g_{i} f_{i} \right) \left( f_{i} +$ 2er - 2 X 2er 1 Nerio - Residue Aprospecio Nerio Prudue | Correndes da Caring , MIRCH Tellar principals Orecco River Acres . aar e v a e j MCO - SCORDA AL POSTADO NarsolPrede | Cara Seler 6.995 нен NEXTWOOD SERVICE DOCUMENTOS A Minteen 1. Detas personales а исто серекланија сил April 14 patrone 1 WO IN Aprilia and a second INFUCEA Versioneb) NAME AND Includes according to 1003-01-00 Sec. to a star Varianchilari (palva - 11600) vacionalidad (arcelo) - v<sub>elente es</sub> Princip etc. (b) Solaro. culer. Siles e re Stars.

## Le das clic en GUARDAR Y CONTINUAR >

| Con a     |                                                                                                    | Martino - Antonina Martino - Antonina - Antonina - |
|-----------|----------------------------------------------------------------------------------------------------|----------------------------------------------------------------------------------------------------|
|           |                                                                                                    |                                                                                                    |
| A NO SECO | 5. Antoesekenten asastiemissa                                                                                                    |                                                                                                    |
|           | Opposed         Description           reduction to<br>production to<br>production         Opposed           Dradiest<br>production         Description           Production         Statistical to<br>production           Production         Statistical to<br>production           Production         Statistical to<br>production           Production         Statistical to<br>production           Production         Statistical to<br>production           Production         Statistical to<br>production |                                                                                                    |
|           | 6 Decs                                                                                                    |                                                                                                    |
|           | Taverbesedbied th g .                                                                                                    |                                                                                                    |
|           | Hanas felixons Jones                                                                                                    |                                                                                                    |
|           | Mineard Investments process                                                                                                    |                                                                                                    |
|           | L. L. L. L. L. L. L. L. L. L. L. L. L. L                                                                                                    | CLASSE CONTRACTO                                                                                                    |
|           | nie Tastal A                                                                                                    | Value                                                                                                    |

Y actualizas tus datos